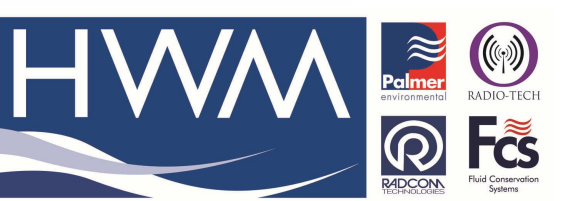

Ref: FAQ0298

Made By: AB 21/09/15

Version: 1.0

Title – Permalog+ Viewing history data

"L+S History"

(Issue 2)

## Permalog + How to view historical data

History mode allows user to download and display 29 days Level and Spread information of P+ loggers.

"Discover"

History is split into two tabs,

| History 👫 < 15:55 ok                                                    | History 👫 🔩 15:53 ok<br>Available P+ : 16                                                            |
|-------------------------------------------------------------------------|----------------------------------------------------------------------------------------------------|
| Serial Available Downloaded                                             | Serial Available Downloaded ▲   08089998 = 09090015 = =   08071973 07090003 = = =   07090006 = • = = |
| Discover View All Graphs<br>View Latest Graph<br>Discover L + S History | Discover View All Graphs<br>View Latest Graph<br>Discover L + S History                              |
| Connected: Patroller II                                                 | Not connected: Patroller II                                                                          |
| Connect 🔤 Menu                                                          | Connect 🔤 Menu                                                                                       |

To View All Graphs or View the Latest Graph follow this process -

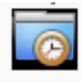

1.Select the History icon History in the Main Icon screen, and confirm connection to interface unit.

2. Click 'Discover' to display a list of available loggers.

3. Then select a logger from the list (by serial number).

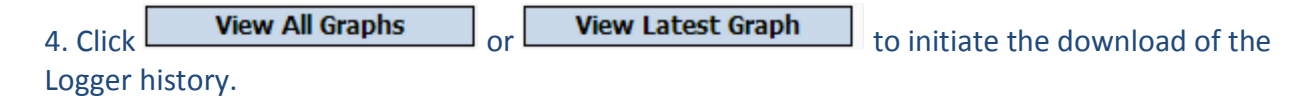

5. The system communicates with the selected logger via the interface unit requesting

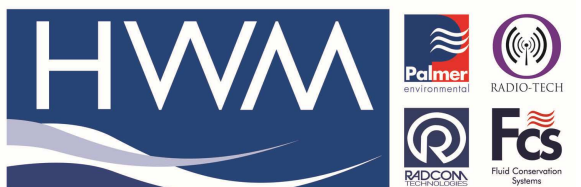

| Ref: FAQ0298                           | Version: 1.0 |  |  |  |  |
|----------------------------------------|--------------|--|--|--|--|
| Title – Permalog+ Viewing history data |              |  |  |  |  |
| Made By: AB 21/09/15                   | (Issue 2)    |  |  |  |  |

Historical data.

6. When the process is completed, a new tab for the graph will automatically open.

| 🏄 Histor                    | ry            | 😂 📫 🗰 16:0    | 1 ok    | 👭 Hist                 | ory                 |             | #                     |
|-----------------------------|---------------|---------------|---------|------------------------|---------------------|-------------|-----------------------|
| 07090003 Download complete. |               |               |         | Level 11dB<br>Peak 46% |                     |             | Spread 11<br>Samples= |
|                             |               |               |         |                        | & A A               |             |                       |
| Serial                      | Available     | Downloaded    | <b></b> |                        | JYYMM,              |             |                       |
| 08089998                    |               |               | =       | l ß                    |                     |             |                       |
| 08071973                    |               |               |         | 1 <i>4</i> 7           |                     | 74 E        |                       |
| 07090003                    | 24            | 24            |         |                        |                     |             |                       |
| 10071546                    |               |               |         |                        | 20 30 40            | 50 60       |                       |
| 080/198/                    |               |               | -       |                        | loise Intensity(dB) | 00 70       | 80 90                 |
| Discover                    | Vie           | ew All Graphs |         | Discover               | L + S History       | N: 07090003 | ]                     |
| View Latest Granh           |               |               |         | Connecte               | d: Patroller II     |             |                       |
|                             |               |               |         | Cor                    | nnect               |             |                       |
| Discover L                  | . + S History | N: 07090003   |         |                        |                     |             |                       |
| Connected: Patroller II     |               |               |         |                        |                     |             |                       |
| Connect 🔤 Menu              |               |               |         |                        |                     |             |                       |

7. You can now close the graph tab.

## **Document History:**

| Edition | Date of Issue | Modification  | Notes |
|---------|---------------|---------------|-------|
| 1st     | 13/06/13      | Release       |       |
| 2nd     | 21/09/15      | Format update |       |
|         |               |               |       |